## How to access "4csuuseonly" wireless on iPhone/iPad

1. Tap Settings.

2. Тар Wi-Fi.

| No Serv              | vice ᅙ 12:4                                                                                                    | 7 PM                                           | * • • • • • •                 |
|----------------------|----------------------------------------------------------------------------------------------------|------------------------------------------------|-------------------------------|
|                      | Wednesday                                                                                                    |                                                |                               |
| Mess                 | ages Calendar                                                                                                    | Photos                                         | Camera                        |
|                      | $ \begin{array}{c} 11 & 12 & 1 \\ 9 & 2 & 3 \\ 8 & 7 & 6 & 5 \\ \end{array} $                                                | 200                                            |                               |
| vvea                 | ther Glock                                                                                                    | Maps                                           | videos                        |
| No                   | tes Beminders                                                                                                    | Stocks                                         | Game Center                   |
| Beus                 |                                                                                                    |                                                | →                             |
| Nour                 |                                                                                                    |                                                | Bacebeelk                     |
| News                 |                                                                                                    | App Store                                      | Passbook                      |
| S. S.                |                                                                                                    |                                                | der -                         |
| Com                  | pass Settings                                                                                                    | •                                              | A street                      |
|                      |                                                                                                    |                                                |                               |
| Pho                  | one Mail                                                                                                    | Safari                                         | Music                         |
| No Service 8:06 AM * |                                                                                                    |                                                |                               |
| No Servi             | ce 8:0                                                                                                    | 6 AM                                           | ∦ 🛄•≁                         |
| No Servi             | ce 8:0<br>Set                                                                                                    | <sup>6 AM</sup><br>tings                       | * 💽 4                         |
| No Servi             | ce 8:0<br>Set                                                                                                    | 6 AM<br>tings                                  | * •••                         |
| No Servi             | ce 8:0<br>Set<br>Airplane Moo                                                                                                | 6 AM<br><b>tings</b><br>de                     | * 🗗 +                         |
| No Servi             | ce 8:0<br>Set<br>Airplane Moo<br>Wi-Fi                                                                                       | 6 AM<br>tings<br>de<br>Not Con                 | * D+                          |
| Ro Servi             | ce 8:0<br>Set<br>Airplane Moo<br>Wi-Fi<br>Bluetooth                                                                          | бам<br>tings<br>de<br>Not Con                  | * D+                          |
| No Servi             | ce 8:0<br>Set<br>Airplane Moo<br>Wi-Fi<br>Bluetooth<br>Cellular                                                              | 6 AM<br>tings<br>de<br>Not Con                 | * D+<br>nected ><br>On ><br>> |
| No Servi             | ce 8:0<br>Set<br>Airplane Moo<br>Wi-Fi<br>Bluetooth<br>Cellular                                                              | 6 AM<br>tings<br>de<br>Not Con                 | * D+                          |
| No Servi             | ce 8:0<br>Set<br>Airplane Moo<br>Wi-Fi<br>Bluetooth<br>Cellular<br>Notification (                                            | 6 AM<br>tings<br>de<br>Not Con                 | * D+<br>nected ><br>On ><br>> |
| No Servi             | ce 8:0<br>Set<br>Airplane Moo<br>Wi-Fi<br>Bluetooth<br>Cellular<br>Notification (<br>Control Cent                            | 6 AM<br>tings<br>de<br>Not Con<br>Center<br>er | *  +                          |
| No Servi             | ce 8:0<br>Set<br>Airplane Moo<br>Wi-Fi<br>Bluetooth<br>Cellular<br>Notification O<br>Control Cent<br>Do Not Distu            | 6 AM<br>tings<br>de<br>Not Con<br>Center<br>er | *  +                          |
|                      | Airplane Moo<br>Wi-Fi<br>Bluetooth<br>Cellular<br>Notification (<br>Control Cent<br>Do Not Distu                             | 6 AM<br>tings<br>de<br>Not Con<br>Center<br>er | *  +                          |
| No Servi             | ce 8:0<br>Set<br>Airplane Moo<br>Wi-Fi<br>Bluetooth<br>Cellular<br>Notification (<br>Control Cent<br>Do Not Distu<br>General | 6 AM<br>tings<br>de<br>Not Con<br>Center<br>er | * • + +                       |

- 3. Tap on 4csuuseonly.
- 4. Enter your CSUID and your CampusNet Password to connect.
- 5. Tap Join.

| No Service  | 8:03 AM | *               |
|-------------|---------|-----------------|
| Settings    | Wi-Fi   |                 |
| Wi-Fi       |         |                 |
| CHOOSE A NE |         |                 |
| 4csuuse     | only    | l 🤉 🚺           |
| csu-cms     | d       | <b>₽ 奈 (i</b> ) |
| csugues     | t       | <b>∻</b> (i)    |
| csupci      |         | <b>₽ 奈 (i</b> ) |
| csuvoice    | )       | <b>₽ ╤ (j</b>   |
| dd-wrt      |         | <b>२</b> (i)    |
| eduroam     | 1       | ₽ 🗢 (j)         |
| Other       |         |                 |
|             |         |                 |
|             |         | $\frown$        |

6. If the certificate show "acs-wow.csuohio.edu" or "acsbackup.csuohio.edu", tap Accept.

You are now connected to Cleveland State University's secure wireless network.

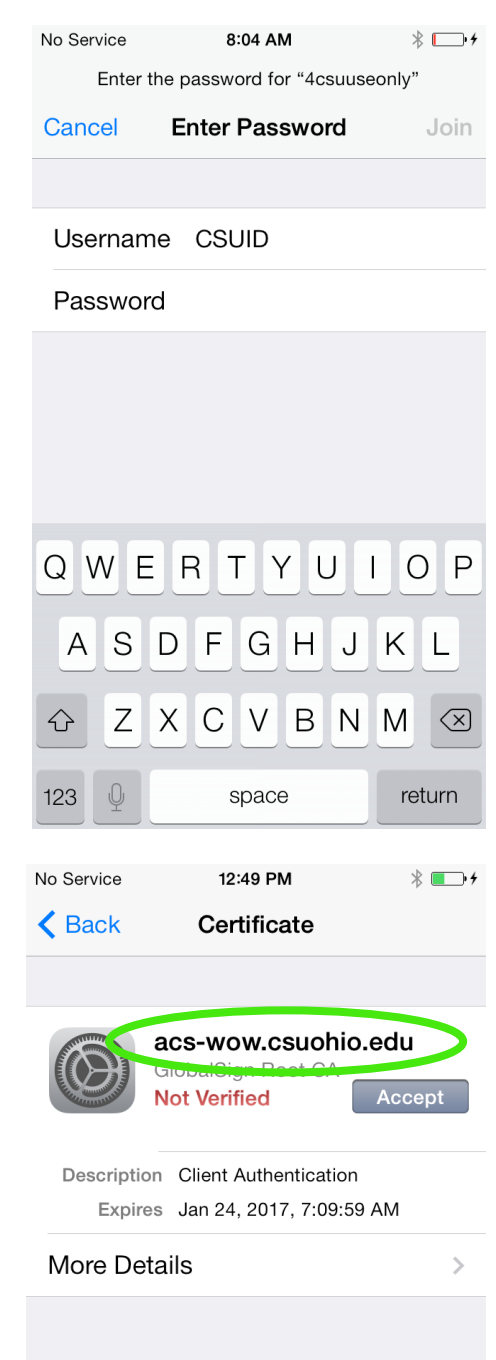